## Procedure

- 1. Accesso al Catalogo
- 2. Ricerca volume
- 3. Generazione password per la prima prenotazione

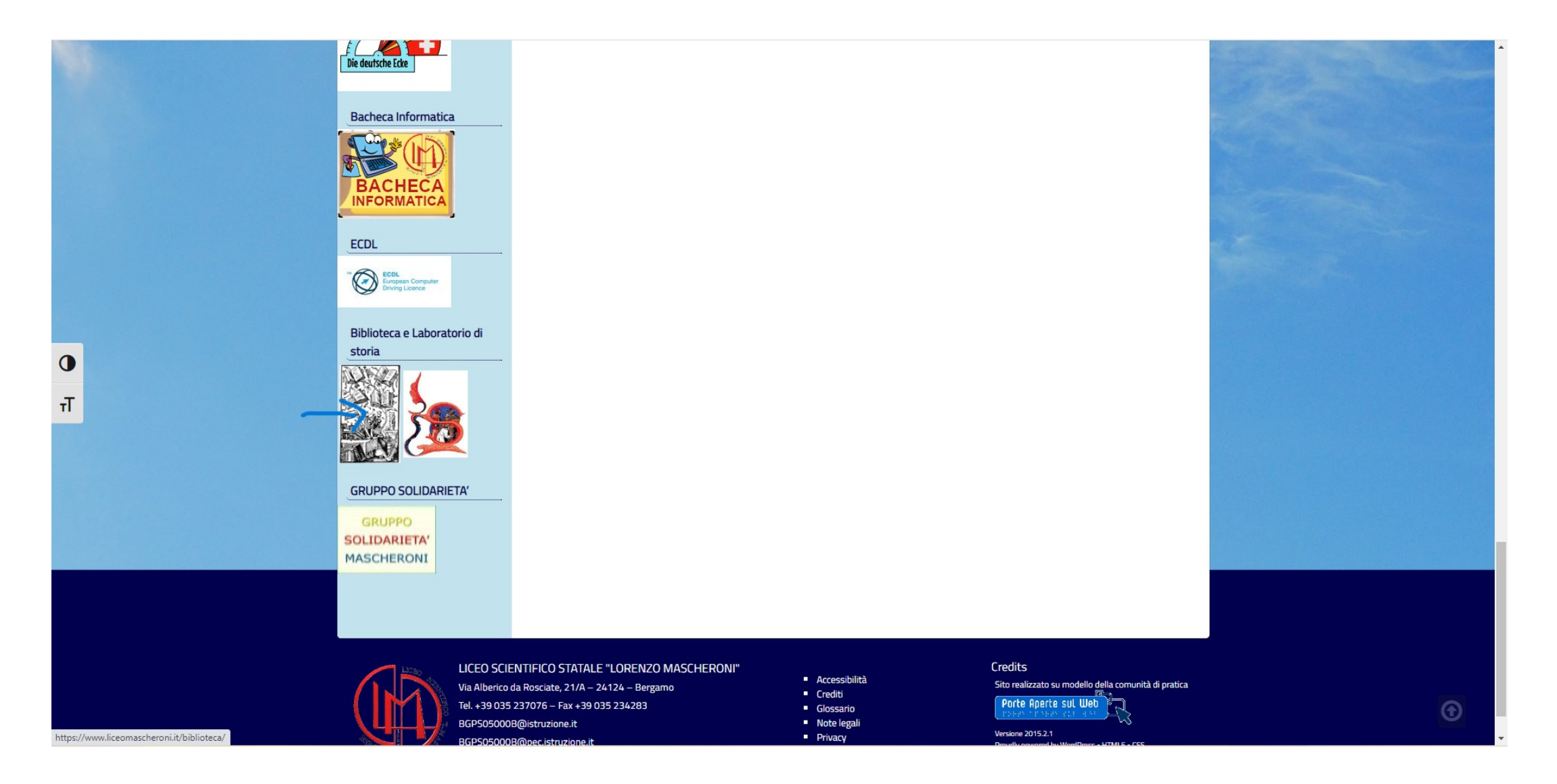

Sul sito del Liceo cliccare in basso a sinistra sull'icona della «biblioteca»

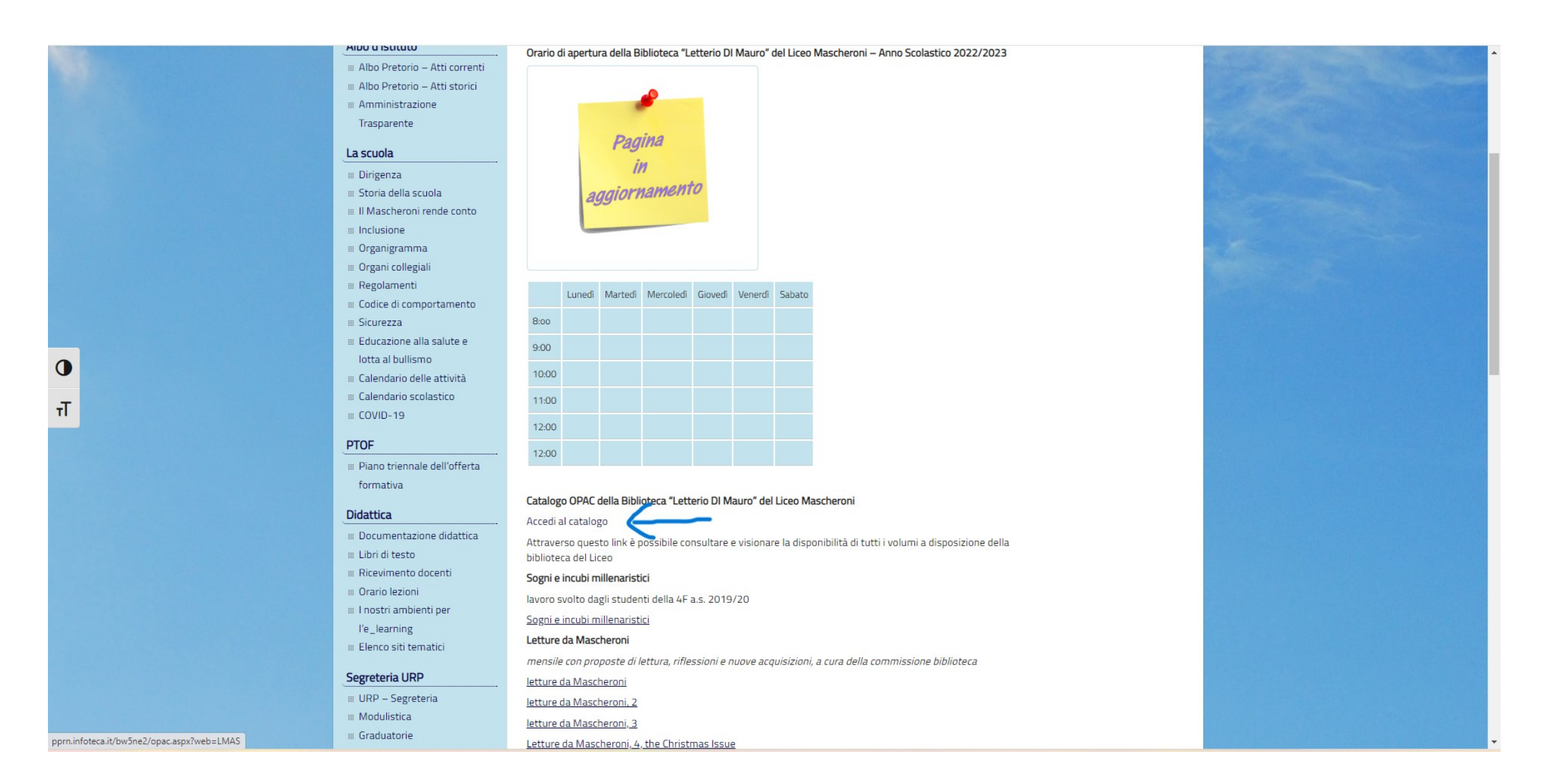

Nella pagina di presentazione della biblioteca cliccare su «accedi al catalogo»

| (g) Ricerca Semplice   Biblioteca Lice × +                                                                                                    |        | ~   | -       | o x            |
|----------------------------------------------------------------------------------------------------|--------|-----|---------|----------------|
| ← → C 🔒 liceomascheroni.infoteca.it/ricerca/semplice                                                                                                    | I      | e ★ | * 0     | <b>a</b> :     |
| R la Repubblica - Ne 🏛 il manifesto D Domani E L'Eco di Bergamo 📾 MLOL - Rete Bibliot 🦸 RaiPlay G Google 🎮 Gmail 💶 YouTube ♀ Maps 📀 orario antonio 📙 Biblioteca mascher 📙 scuola 📙 testi 📃 Consultazione 📒 Salute                                                                                                    | cinema |     | »   🖪 , | Altri Preferit |
| Verde Verde   Verde   Verde   Verde   Verde   Verde   Verde   Verde   Verde   Verde   Verde   Verde   Verde   Verde   Verde   Verde   Verde   Verde   Verde   Verde   Verde   Verde   Verde   Verde   Verde   Verde   Verde   Verde   Verde   Verde   Verde   Verde   Verde   Verde   Verde   Verde   Verde   Verde Verde <p< td=""><td></td><td></td><td></td><td></td></p<> |        |     |         |                |
| <ul> <li>Almeno una parola: Italia OR Austria, trova tutte le notizie che contengono almeno uno tra i termini inseriti</li> </ul>                                                                                                    |        |     |         |                |
|                                                                                                    |        |     |         |                |
|                                                                                                    | ACM    |     | 2       | 19:11          |
| 🛩 Sereno 📰 🗡 🖬 💭 💟 🧧 🛅 🔛 🖤 🖓 🖤 🔜 🛄                                                                                                    | i ko U | 0.0 | 26/10   | /2022 🛡        |

Apparsa la schermata della «ricerca semplice», digitare il contenuto (argomento, autore, titolo) che si intende cercare. Premere successivamente il tasto «cerca»

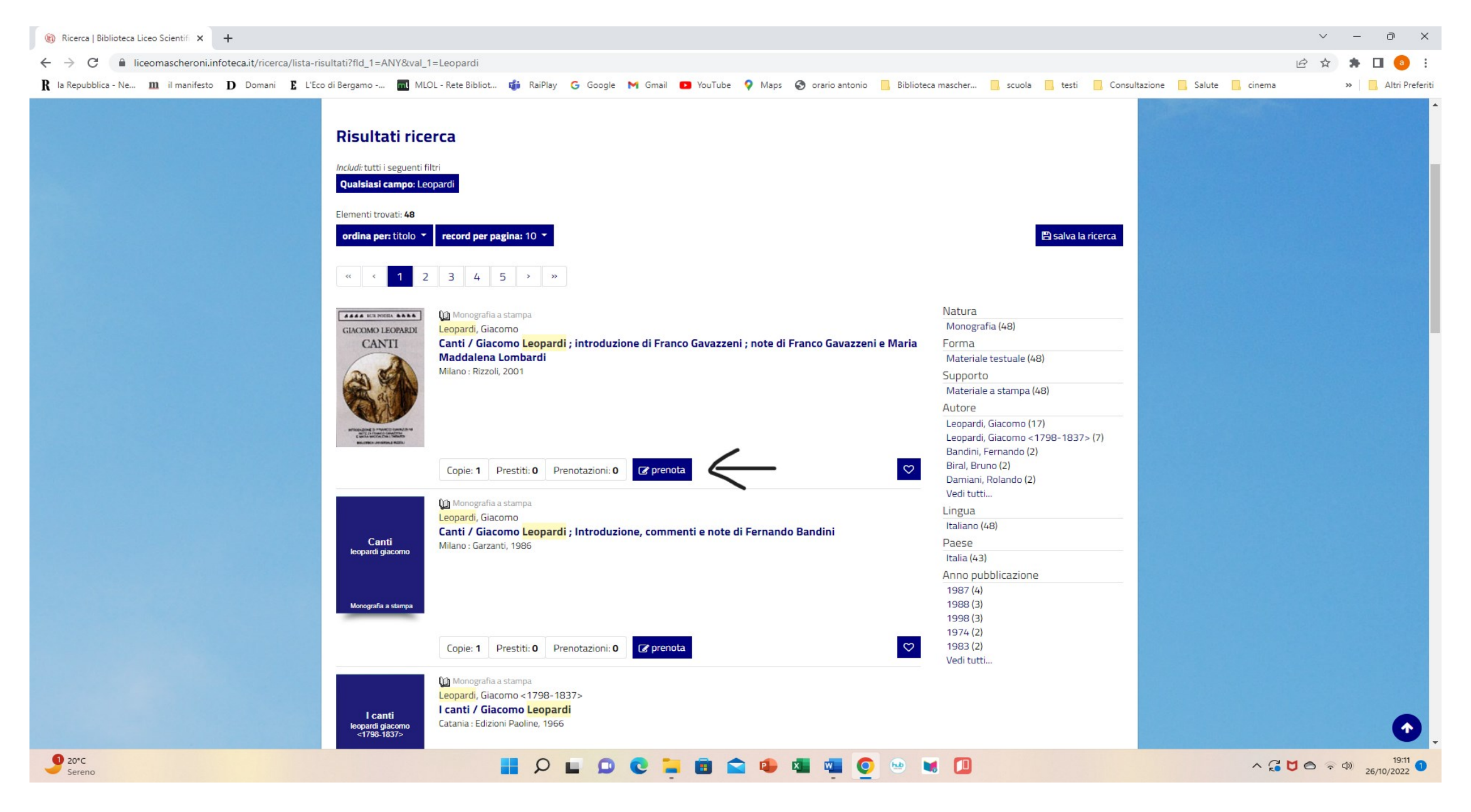

Individuato il volume, leggere le informazioni sulle copie disponibili, sui prestiti e sulle prenotazioni in corso. Se si intende prenotare il testo, premere «prenota»

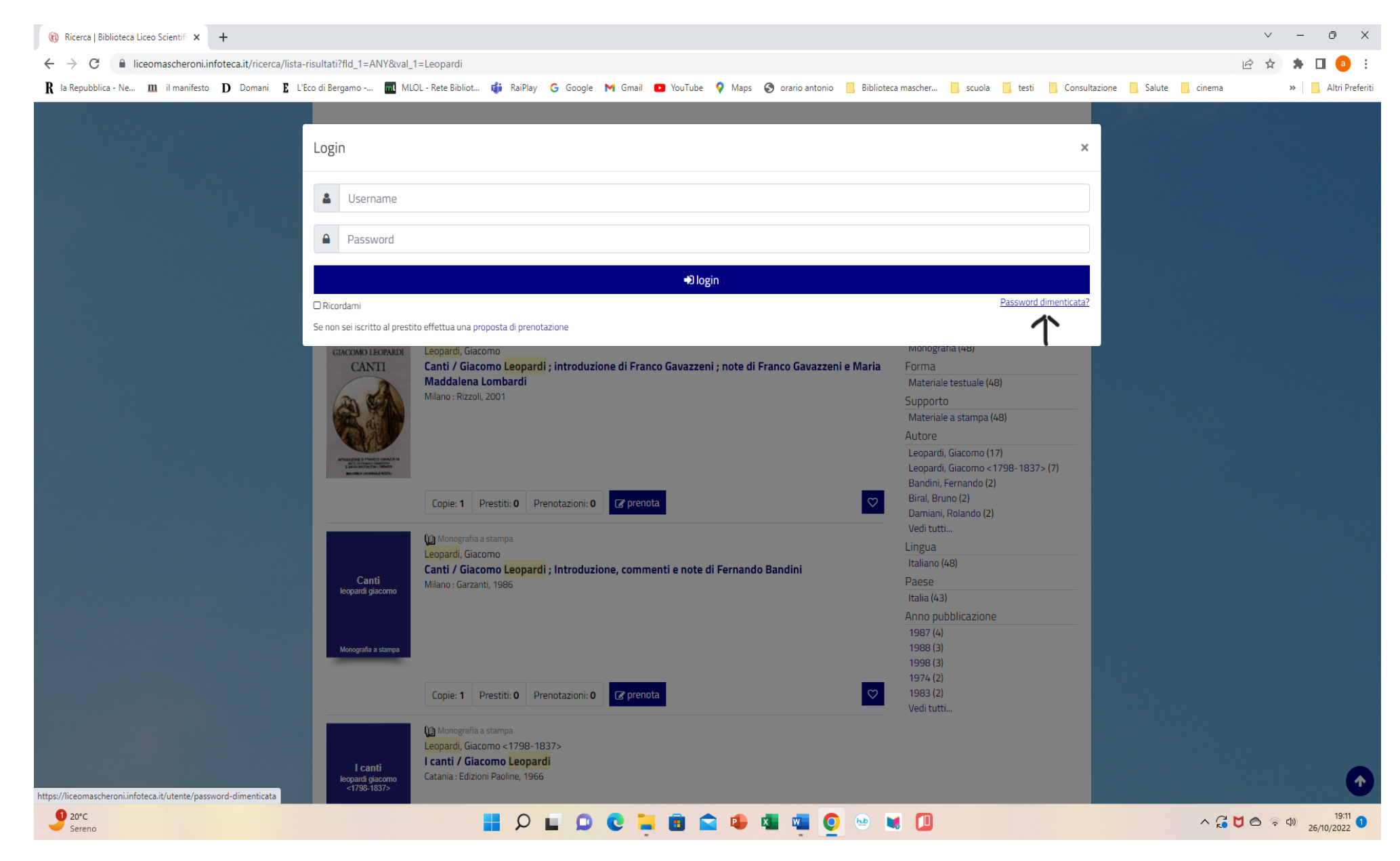

Per accedere la prima volta alla prenotazione, occorre preliminarmente generare una password per accedere al servizio: premere, dunque, su «password dimenticata?»

| (ii) Reset password   Biblioteca Liceo × +                                                                                                    | ~ - 0 ×                              |
|----------------------------------------------------------------------------------------------------|--------------------------------------|
| ← → C 🔒 liceomascheroni.infoteca.it/utente/password-dimenticata                                                                                                    | 🖻 🖈 🖪 🧿 :                            |
| R la Repubblica - Ne 🎹 il manifesto D Domani E L'Eco di Bergamo 🖩 MLOL - Rete Bibliot 🦸 RaiPlay G Google M Gmail 💶 YouTube 💡 Maps 📀 orario antonio 📙 Biblioteca mascher 📒 scuola 📒 testi 📒 Consultazione 📒 | 📙 Salute 📃 cinema 🛛 😕 📙 Altri Prefer |
|                                                                                                    |                                      |
|                                                                                                    |                                      |
| <b>€</b> continua                                                                                                    |                                      |
| Cookies     Credits     ASCHERONI     Via Alberico da Rosciate, 21/A – 24124 – Bergamo     Tel. +39 035 237076 – Fax +39 035 234283     BGPS05000B@ber.istruzione.it     BGPS05000B@pec.istruzione.it      |                                      |
|                                                                                                    |                                      |
| 9 20°C<br>Sereno                                                                                                    |                                      |

Inserire il proprio indirizzo istituzionale, riportare il codice Captcha e premere «continua»

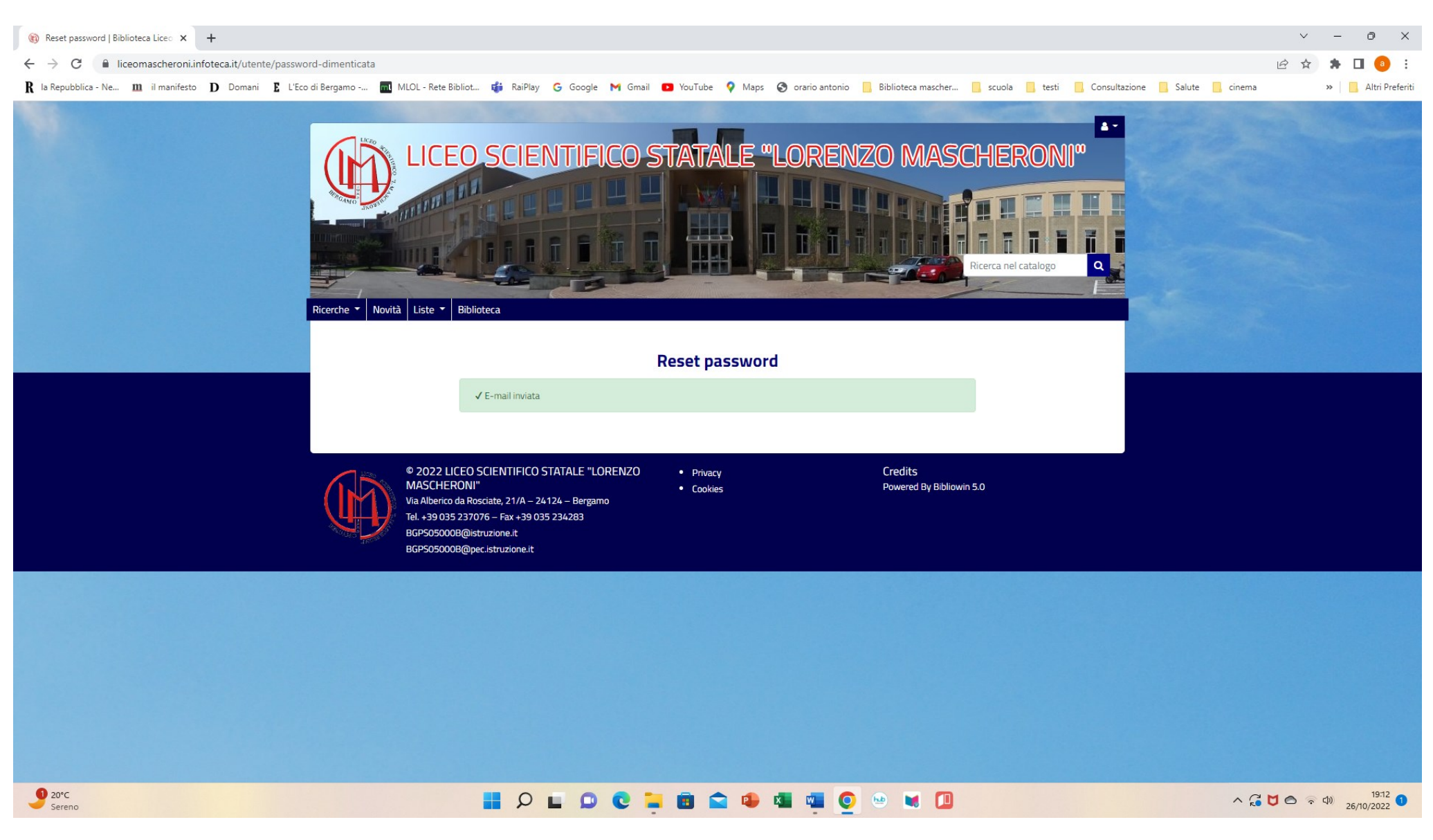

Schermata di conferma della corretta digitazione dei dati. Recuperare, quindi, sulla propria posta istituzionale la mail con l'indicazione della password per accedere al servizio.

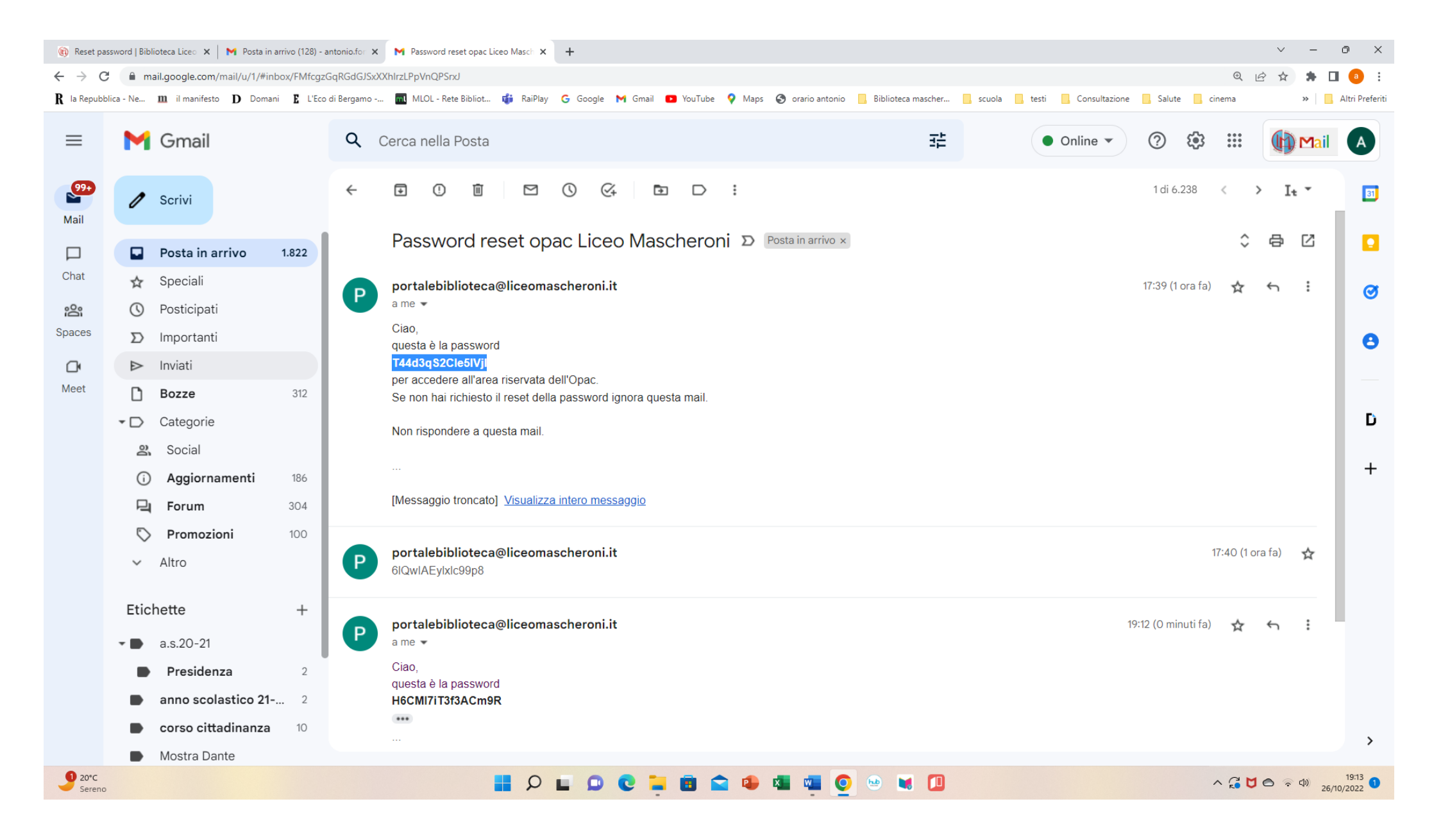

Messaggio con l'indicazione della password

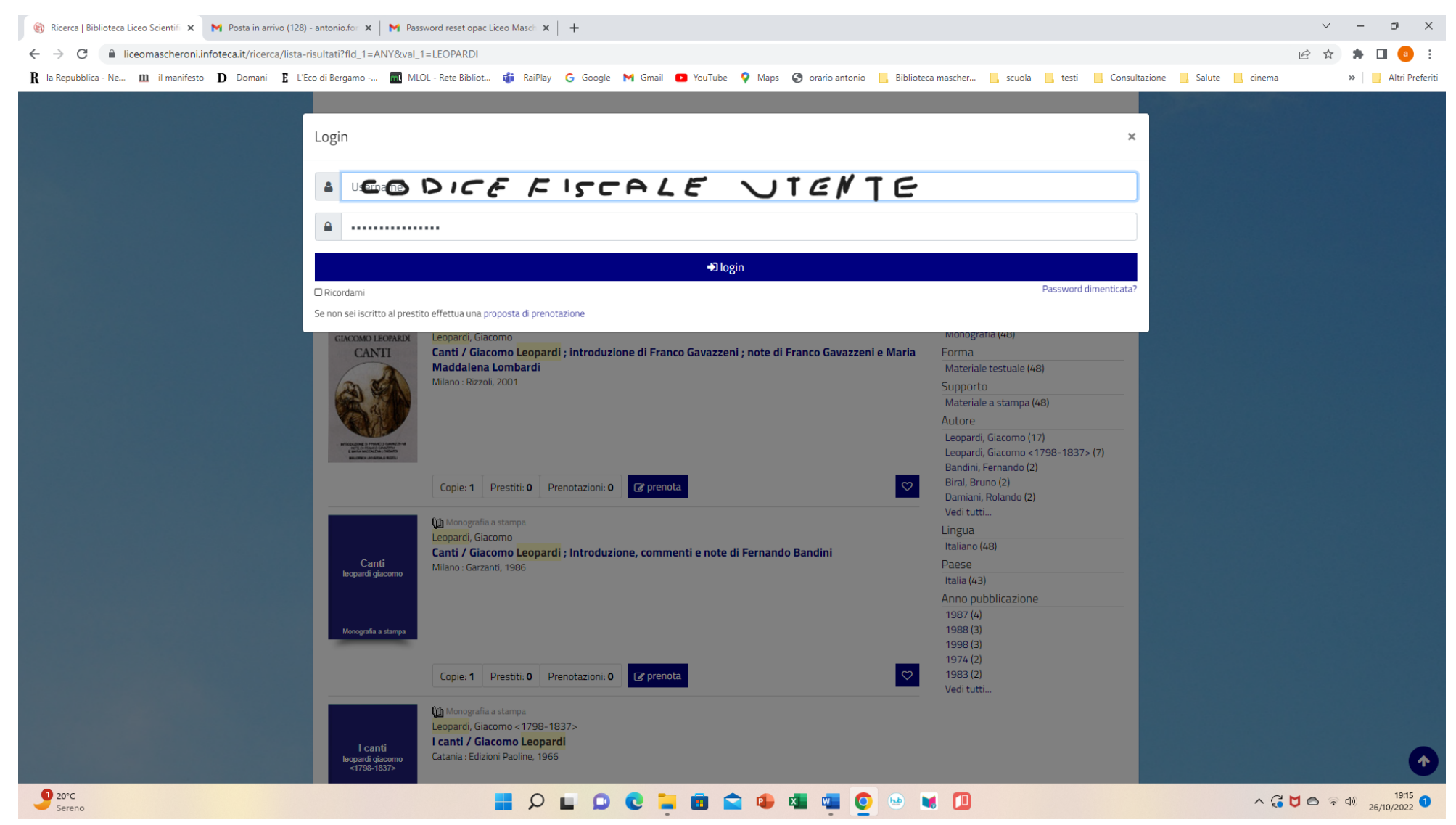

Ripetere la procedura: accesso al catalogo>ricerca semplice>individuazione volume>prenota. Quando riappare la richiesta di «login», compilare il campo «username» inserendo il proprio codice fiscale, il campo «password» inserendo il codice ricevuto per mail. Premere, infine, «login».

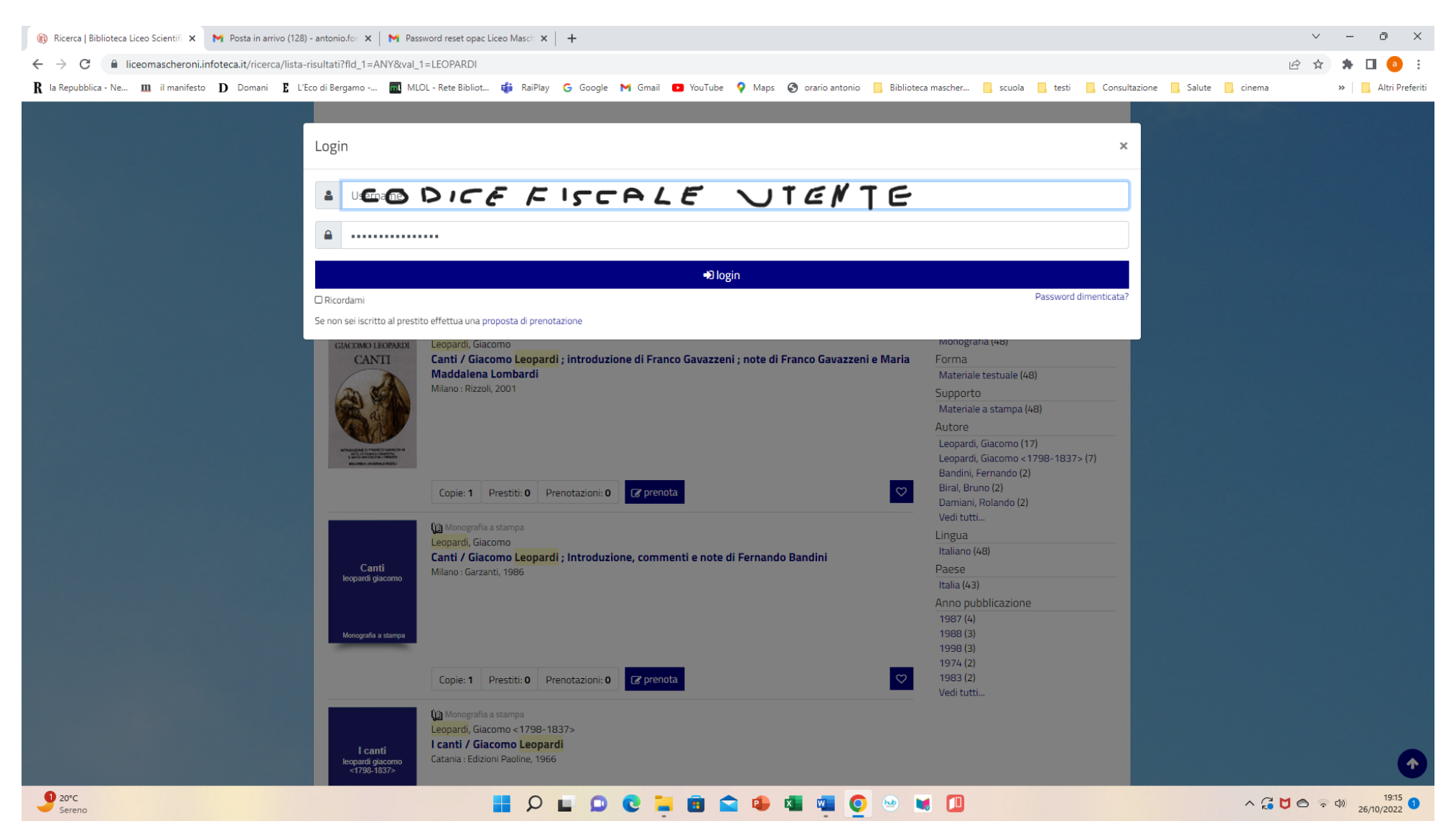

Dopo il «login» con la password ricevuta in fase di prima registrazione, può capitare che vengano richieste subito la creazione e la conferma di una nuova password. I requisiti sono 8 lettere, una maiuscola e un numero. La nuova password sarà quella personale di accesso alle prenotazioni.

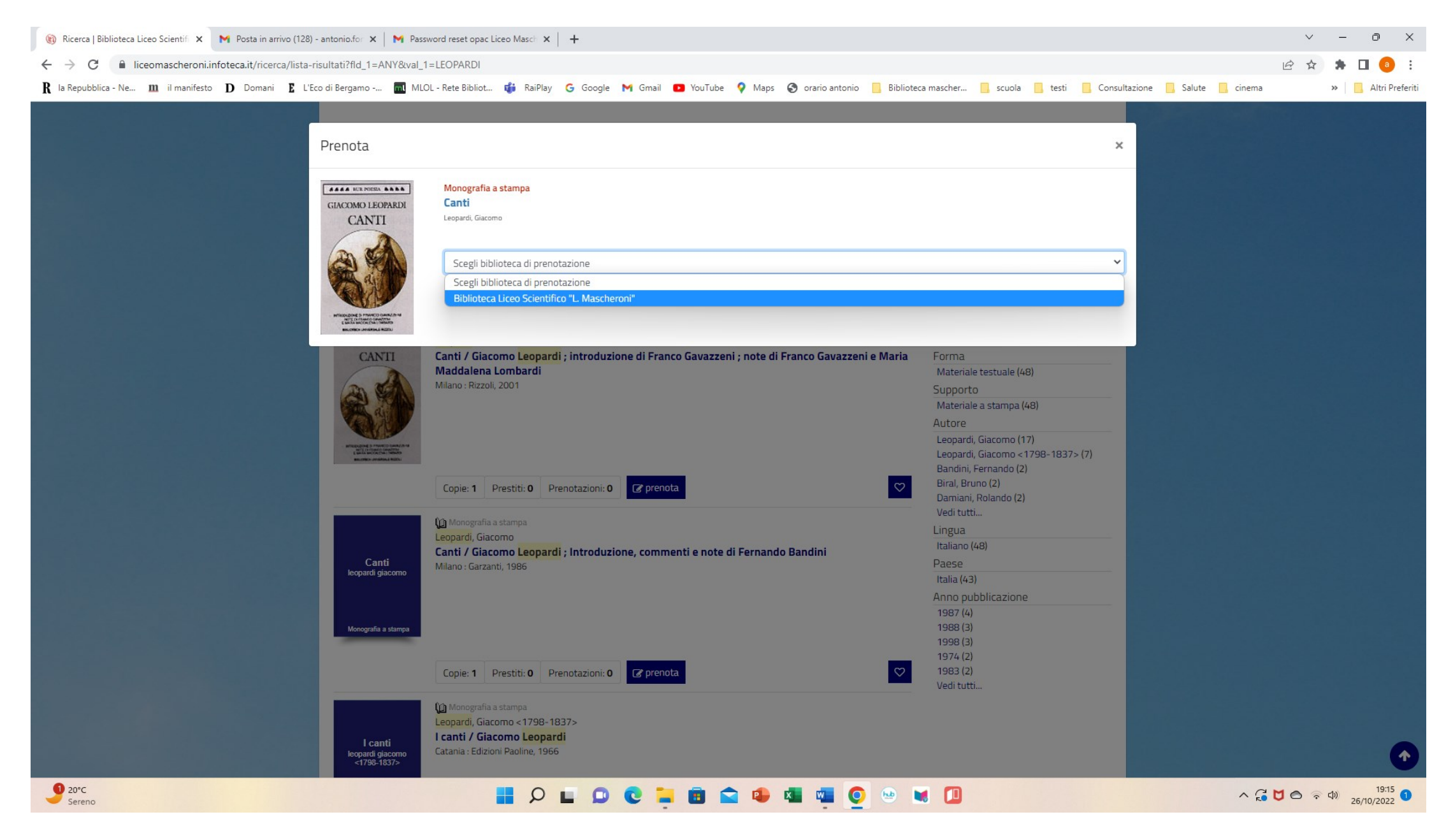

All'apertura della finestra «scegli biblioteca», indicare «biblioteca liceo Mascheroni»

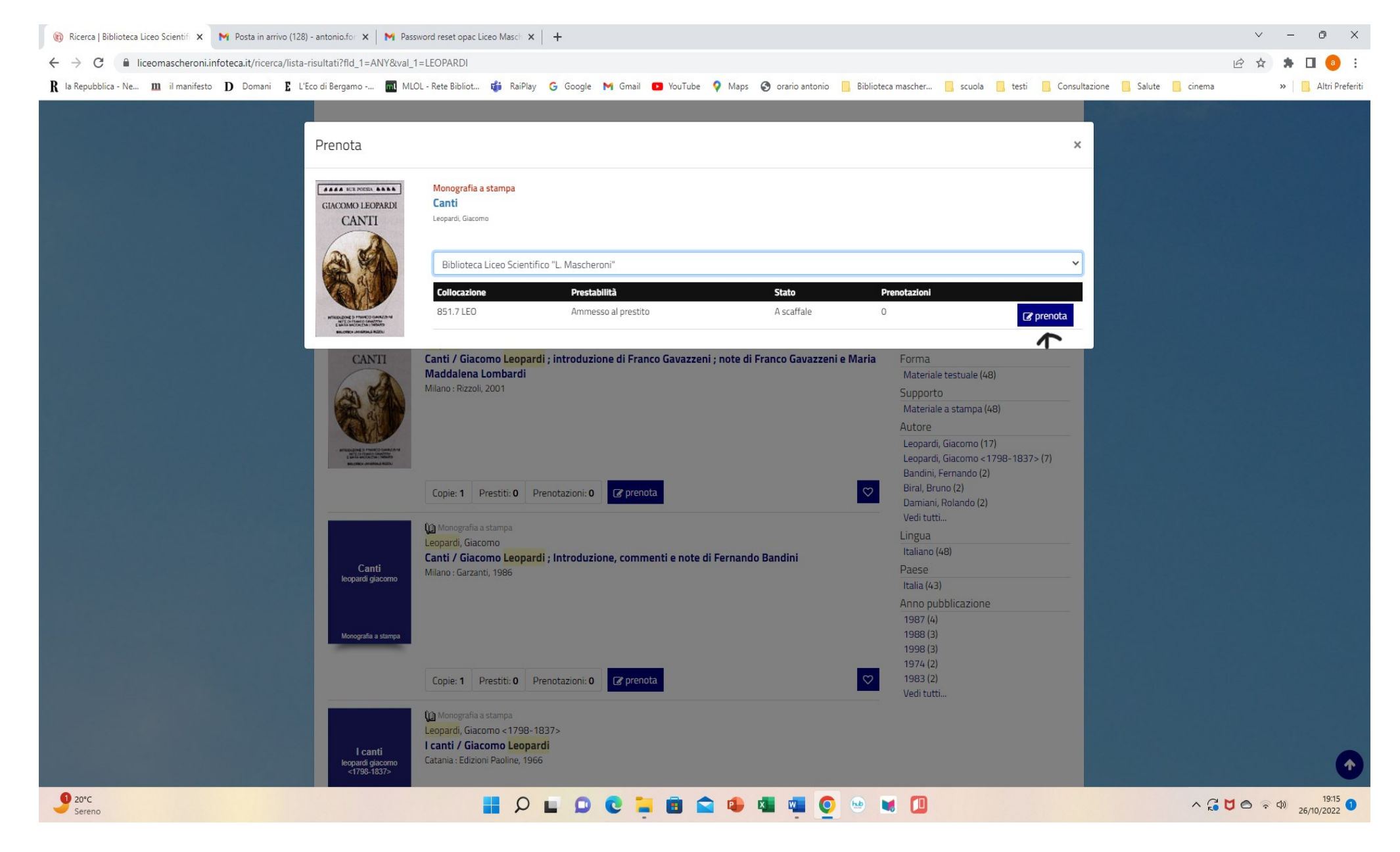

Visualizzati i dati del volume e verificata la disponibilità a scaffale, premere a destra il tasto «prenota»

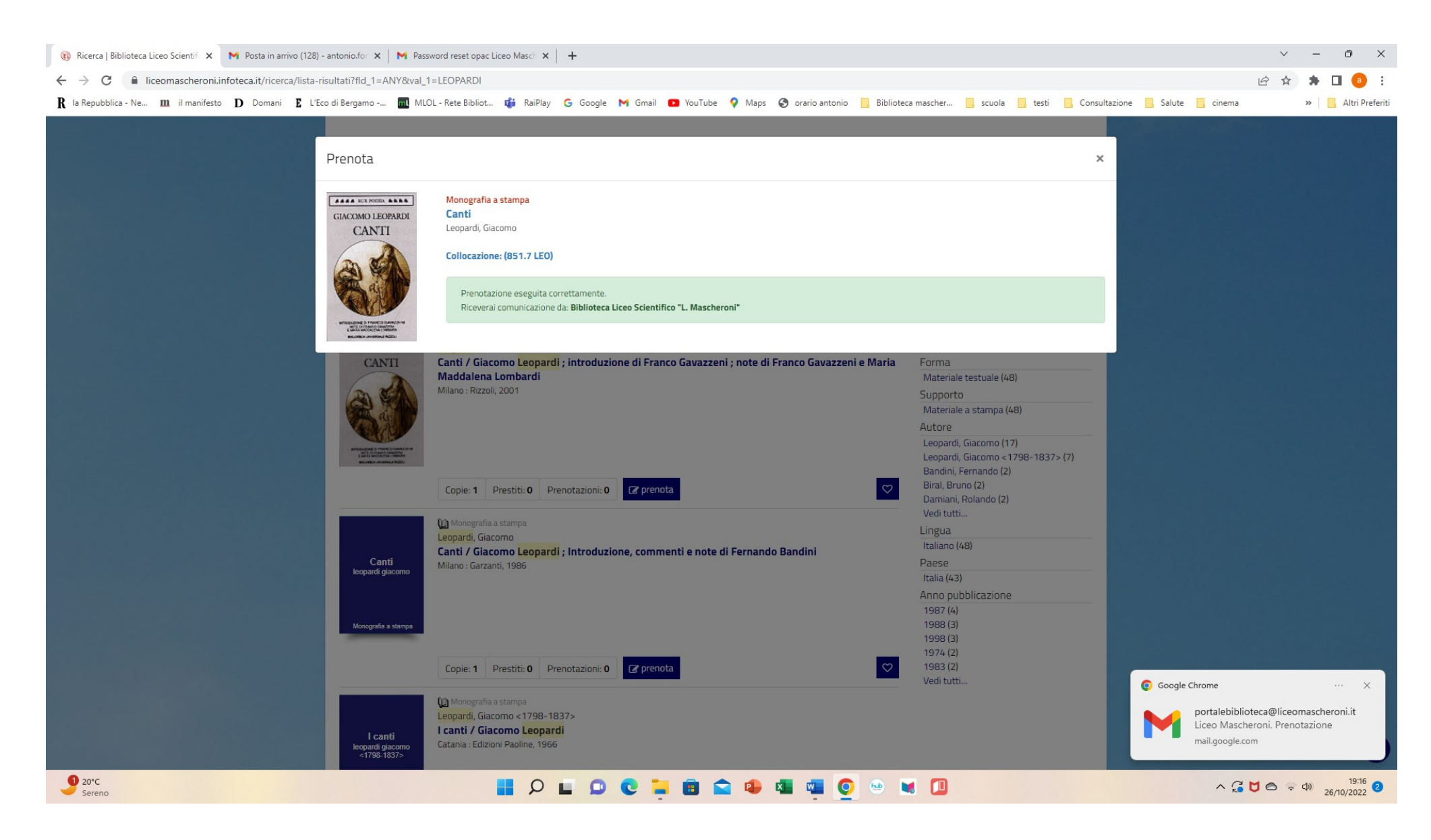

Schermata di conferma dell'avvenuta prenotazione. Si riceverà immediatamente la mail di avvenuta presa in carico della richiesta da parte del sistema

| 🚯 Ricerca                         | Biblioteca Liceo Scientifi 🗙 📔 🎽 Posta in arri                                         | ivo (128) - antonio.for x M Liceo Mascheroni. Prenotazione - x M Password reset opac Liceo Masch x +                                                                                                    | ×         |  |  |  |  |  |  |  |  |  |
|-----------------------------------|----------------------------------------------------------------------------------------|----------------------------------------------------------------------------------------------------|-----------|--|--|--|--|--|--|--|--|--|
| $\leftrightarrow$ $\rightarrow$ C | ← → C a mail.google.com/mail/u/1/#inbox/FMfcgzGqRGdGRhZvfTnPPsVkWnShfLCS Q 🖻 ☆ 第 🛙 0 : |                                                                                                    |           |  |  |  |  |  |  |  |  |  |
| <b>R</b> la Repubb                | lica - Ne 🁖 il manifesto 🏾 D Domani                                                    | 🗜 L'Eco di Bergamo 🔜 MLOL - Rete Bibliot 🤹 RaiPlay 💪 Google 🎮 Gmail 💶 YouTube 💡 Maps 😵 orario antonio 📙 Biblioteca mascher 📙 scuola 📙 testi 📙 Consultazione 📙 Salute 📙 cinema 🛛 👋 📙 Altri                                                               | Preferiti |  |  |  |  |  |  |  |  |  |
| ≡                                 | M Gmail                                                                                | Q       Cerca nella Posta         ➡       ● Online ▼         ⑦       ಔ         ●       Online ▼         ⑦       ಔ                                                                                                    |           |  |  |  |  |  |  |  |  |  |
| Mail                              | 🖉 Scrivi                                                                               | ← ☑ ⓪ ⓪                                                                                                    | 31        |  |  |  |  |  |  |  |  |  |
|                                   | Posta in arrivo 1                                                                      | Liceo Mascheroni. Prenotazione D Posta in arrivo ×                                                                                                    |           |  |  |  |  |  |  |  |  |  |
| Chat                              | <ul><li>☆ Speciali</li><li>③ Posticipati</li></ul>                                     | portalebiblioteca@liceomascheroni.it<br>a me -<br>Il sistema bibliotecario DEMO ha inviato la seguente notifica:                                                                                                    | ଷ         |  |  |  |  |  |  |  |  |  |
| Meet                              | <ul> <li>&gt;&gt; Importanti</li> <li>&gt;&gt; Inviati</li> </ul>                      | L'utente: FORTE ANTONIO<br>Barcode                                                                                                    | 8         |  |  |  |  |  |  |  |  |  |
|                                   | <ul> <li>Bozze</li> <li>Categorie</li> <li>Social</li> </ul>                           | Ha effettuato la seguente prenotazione:<br>Titolo: Canti / Giacomo Leopardi ; introduzione di Franco Gavazzeni ; note di Franco Gavazzeni e Maria Maddalena Lombardi 3. ed Milano : Rizzoli, 2001 724 p. : ill. ; 18 cm.<br>Barcode volume: LMAS0002265 | D         |  |  |  |  |  |  |  |  |  |
|                                   | <ul><li>Aggiornamenti</li><li>무리 Forum</li></ul>                                       | 186     Inventario: 8004       Collocazione: 851.7 LEO       304                                                                                                    | +         |  |  |  |  |  |  |  |  |  |
|                                   | 🏷 Promozioni                                                                           | 100       Biblioteca per il ritiro: LMAS - Biblioteca Liceo Scientifico "L. Mascheroni"                                                                                                    |           |  |  |  |  |  |  |  |  |  |
|                                   | ∽ Altro                                                                                | Questa notifica è stata inviata automaticamente dal server. Si prega di non rispondere direttamente                                                                                                    |           |  |  |  |  |  |  |  |  |  |
|                                   | Etichette                                                                              | + [Messaggio troncato] <u>Visualizza intero messaggio</u>                                                                                                    |           |  |  |  |  |  |  |  |  |  |
|                                   | ▪ <b>■</b> a.s.20-21                                                                   |                                                                                                    |           |  |  |  |  |  |  |  |  |  |
|                                   | Presidenza                                                                             | <sup>2</sup> (← Rispondi) (→ Inoltra                                                                                                    |           |  |  |  |  |  |  |  |  |  |
|                                   | anno scolastico 21                                                                     | 2                                                                                                    |           |  |  |  |  |  |  |  |  |  |
|                                   | corso cittadinanza                                                                     | 10                                                                                                    | `         |  |  |  |  |  |  |  |  |  |
|                                   | Mostra Dante                                                                           |                                                                                                    | <i>`</i>  |  |  |  |  |  |  |  |  |  |
| 20°C<br>Sereno                    |                                                                                        | 🚦 🔎 🖬 💭 😍 🍹 🖪 🕿 🗣 🖏 🦉 💽 😬 😻 🗍 🔨 🔨 🖓 🚼 1977                                                                                                    | 6<br>2    |  |  |  |  |  |  |  |  |  |

Messaggio di registrazione della prenotazione

Creazione della propria password personale

| 🔞 Ricerca Semplice   Biblioteca Lice 🗙 M Posta in arrivo (128) - antonio.fo 🗴 M Posta in arrivo (1.822) - antonio.f X M Password reset opac Liceo Masch X +                                                                                                    |    | $\sim$   | -       | ð                | ×       |
|----------------------------------------------------------------------------------------------------|----|----------|---------|------------------|---------|
| ← → C                                                                                                    | Ê  | *        | * 0     | 1 💿              | :       |
| R la Repubblica - Ne 🁖 il manifesto D Domani E L'Eco di Bergamo 🔜 MLOL - Rete Bibliot 🦸 RaiPlay G Google M Gmail 💶 YouTube ♀ Maps 📀 orario antonio 📒 Biblioteca mascher 📒 scuola 📒 testi 📒 Consultazione 📒 Salute 📒 cinema                                                                                                    |    |          | *       | Altri Pre        | eferiti |
| <complex-block></complex-block>                                                                                                    |    |          |         |                  |         |
| Via Alberico da Rosciate, 21/A – 24124 – Bergamo<br>Tel. +39 035 237076 – Fax +39 035 234283<br>BGPS05000B@istruzione.it<br>BGPS05000B@pec.istruzione.it                                                                                                    |    |          |         |                  |         |
| https://liceomascheroni.infoteca.it/utente/profilo                                                                                                    |    |          |         |                  |         |
| 9 20°C         ■         P         ■         P         P         ■         P         ■         P         ■         P         ■         P         ■         P         ■         P         ■         P         P         P         ■         P         P         P         P         P         P </td <td>UC</td> <td>ۍ د<br/>د</td> <td>)) 26/1</td> <td>19:18<br/>10/2022</td> <td>0</td> | UC | ۍ د<br>د | )) 26/1 | 19:18<br>10/2022 | 0       |

Se il sistema non vi ha richiesto subito la creazione di una vostra password, dopo la prima prenotazione è bene che l'utente rimanga collegato e ritorni alla schermata «ricerca semplice». Quindi aprire la finestra in alto a destra relativa all'utente attivo e premere «profilo».

| 🔞 Modifica password   Biblioteca Li 🗙 M Posta in arrivo (128) - antonio.for 🗴 M Posta in arrivo (1.822) - antonio.f 🗴 M Password reset opac Liceo Masch 🗴 +                                                                                                    | $\sim$       | _        | o x             |
|----------------------------------------------------------------------------------------------------|--------------|----------|-----------------|
| ← → C 🔒 liceomascheroni.infoteca.it/utente/modifica-password                                                                                                    | 2 \$         | * 1      | 3 💿 :           |
| 🖁 la Repubblica - Ne 🎹 il manifesto D Domani 🖺 L'Eco di Bergamo 🔜 MLOL - Rete Bibliot 🦸 RaiPlay 💪 Google 🎮 Gmail 💶 YouTube ♀ Maps 📀 orario antonio 📒 Biblioteca mascher 📒 scuola 📒 testi 📒 Consultazione 📒 Salute 📒 cinema                                                                                                    |              | »   [    | Altri Preferiti |
| <complex-block><complex-block><text></text></complex-block></complex-block>                                                                                                    |              |          |                 |
| Modifica password                                                                                                    |              |          |                 |
| Attraverso il seguente modulo è possibile modificare la password. Deve avere almeno 8 caratteri, un numero e una lettera maiuscola  Nuova password                                                                                                    |              |          |                 |
| Ripeti password                                                                                                    |              |          |                 |
| Cambia bassword                                                                                                    |              |          |                 |
| <ul> <li> <sup>©</sup> 2022 LICEO SCIENTIFICO STATALE "LORENZO         <sup>©</sup> Privacy         <sup>©</sup> Credits<br/>MASCHERONI"         <sup>©</sup> Cookies         <sup>©</sup> Powered By Bibliowin 5.0<br/>Via Alberico da Rosciate, 21/A – 24124 – Bergamo<br/>tel. +39 035 237076 – Fax +39 035 234283<br/>BGPS050000@istruzione.it<br/>BGPS050000@pec.istruzione.it         </li> </ul> |              |          |                 |
|                                                                                                    |              |          |                 |
| 9 20°C 📑 🔎 🖬 💭 💟 📮 🖪 😭 🖓 📓 🗐 🔷 🖓 🔟 🔷 🖓 🌝                                                                                                    | <b>O P r</b> | )»<br>26 | 19:18 10/2022   |
|                                                                                                    |              |          | • •             |

Apparirà la richiesta di «modifica password». Inserire la password scelta, facendo attenzione ai criteri indicati (Almeno 8 caratteri, una maiuscola, un numero) e premere «cambia password». Se l'utente non è connesso, effettuare il login con la password di servizio; il sistema subito dopo richiederà la «modifica password»

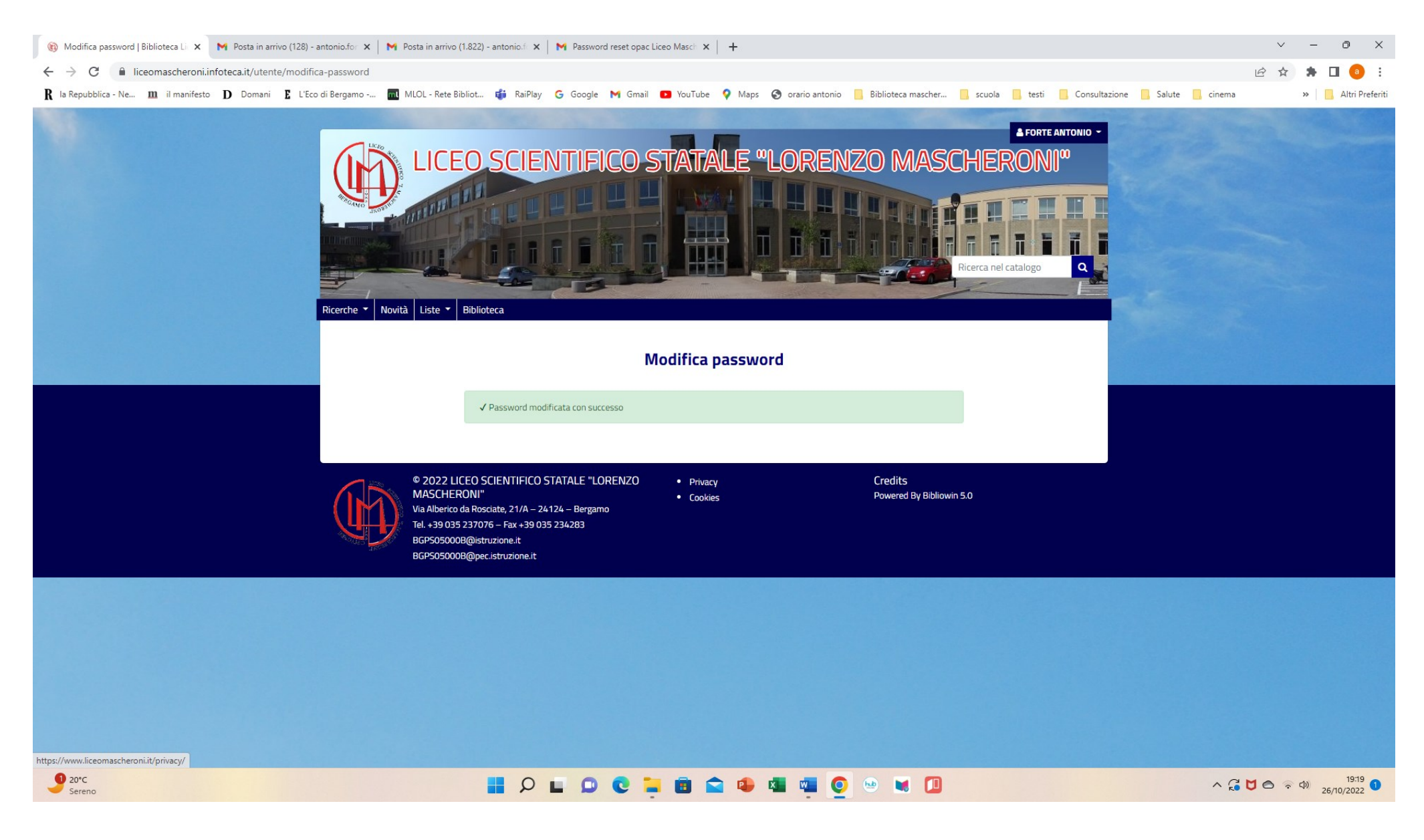

Schermata di conferma della modifica. Da questo momento potrete entrare nel catalogo sempre con la vostra password personale

## E se il libro che cerco è già in prestito?

| 🚯 Ricerca   Biblioteca Liceo Scientifi 🗙 📉 Posta in arrivo (128) - antonio.for 🗙 📔 M Posta in arrivo (1.822 | ) - antonio fi 🗙   🎽 Password reset opac Liceo Masch 🗙   🕂                                                                                                    | ∨ – ō ×                      |
|----------------------------------------------------------------------------------------------------|----------------------------------------------------------------------------------------------------|------------------------------|
| ← → C 🔒 liceomascheroni.infoteca.it/ricerca/lista-risultati?fld_1=ANY&val_1=de%20rerur                      | %20natura                                                                                                    | 🖻 🖈 🛸 🗖 😐 🗄                  |
| 🖁 🖁 a Repubblica - Ne 🔟 il manifesto 🛛 Domani 📱 L'Eco di Bergamo 🔟 MLOL - Rete Bibliot.                     | . 🤹 RaiPlay 💪 Google M Gmail 💶 YouTube 🌻 Maps 🔇 orario antonio 📙 Biblioteca mascher 📙 scuola 📒 testi 📙 Consultazione 📒 Salute 📒 cinema                                                                                                    | » 🔜 Altri Preferiti          |
| Qualsiasi campo: de rerum natura<br>Prenota<br>Mindes Mellas<br>Brienderso<br>Bullerario                    | x                                                                                                    |                              |
| Biblioter<br>Biblioter<br>873.1 LUC                                                                         | a Liceo Scientifico "L. Mascheroni"                                                                                                    |                              |
| Lucretius Ca<br>De rerum r<br>Milane : Mon                                                                  | De Angelis, Milo (1)<br>Grili, Alberto (1)<br>Lucretius Carus, Titus (1)<br>Lingua<br>Italiano (2)<br>Latino (1)<br>Paese<br>Italia (2)<br>Anno pubblicazione<br>1985 (1)<br>2022 (1)                                                                                                    |                              |
| Copie: 1<br>Lucrezio e<br>lepicureismo<br>boyance pierre<br>Monografia a stampa                             | Prestiti: 1 Prenotazioni: 0 Prenota Prestiti: 1 Prenotazioni: 0 Prenota Prestiti: 1 Prenotazioni: 0 Prenotazioni: 0 Prenotazio |                              |
| 20°C<br>Nuvoloso                                                                                            | Prestiti: 0 Prenotazioni: 0 🕝 prenota                                                                                                    | 19:50<br>26/10/2022 <b>1</b> |

Se al momento della visualizzazione dei dati il volume risulta allo stato «in prestito» e voglio prenotarlo ugualmente, devo premere «prenota»

| 🛞 Ricerca   Biblioteca Liceo Scientifi 🗙 M Posta in arrivo (128) - an          | ntonio.for 🗙   附 Posta                                               | a in arrivo (1.822) - antonio.fe 🗙                                                                                                    | N Password reset opac Liceo Masch                                                                                   | ×   +                                                          |                                                                                                    |                           |              | $\sim$ | -          | ð         | ×      |
|--------------------------------------------------------------------------------|----------------------------------------------------------------------|----------------------------------------------------------------------------------------------------|----------------------------------------------------------------------------------------------------|----------------------------------------------------------------|----------------------------------------------------------------------------------------------------|---------------------------|--------------|--------|------------|-----------|--------|
| ← → C 🌔 liceomascheroni.infoteca.it/ricerca/lista-risul                        | ltati?fld_1=ANY&val_1                                                | =de%20rerum%20natura                                                                                                    |                                                                                                    |                                                                |                                                                                                    |                           |              | ₿ \$   | <b>*</b> E | ] 🕘       | :      |
| ${f R}$ la Repubblica - Ne ${f m}$ il manifesto ${f D}$ Domani ${f E}$ L'Eco d | li Bergamo 📶 MLO                                                     | DL - Rete Bibliot 🎁 RaiPlay                                                                                                    | Ġ Google M Gmail 💽 YouTub                                                                                           | e 💡 Maps  orario antonio                                       | 📙 Biblioteca mascher 🧧 scuola 📃 te                                                                        | sti 📙 Consultazione 📙 Sal | ute 📙 cinema |        | »          | Altri Pre | feriti |
| P                                                                              | Qualsiasi campo: de r<br>renota                                      | De rerum natura di Luc<br>Lucretius Carus, Titus<br>Collocazione: (873.1 LUC)<br>Sei sicuro di voler eseguire la<br>Attenzione, si dovrà ritirare l<br>Attenzione! La copia sele<br>« indietro ) pren | crezio<br>a prenotazione?<br>a risorsa presso: Biblioteca Liceo Scientif<br>ezionata non è immediatamente disponibi | ico "L. Mascheroni"<br>ile perché ci sono prestiti e/o prenota | zioni in corso                                                                                            | ×                         |              |        |            |           |        |
|                                                                                | Para Anna<br>Buckets                                                 | Lucretius Carus, Intus<br>De rerum natura di Lucre<br>Milano : Mondadori, 2022                                                                                                    | ezio / Milo <mark>De</mark> Angelis<br>renotazioni: <b>0 [∢ prenota</b>                                             |                                                                | Lingua<br>Italiano (2)<br>Latino (1)<br>Paese<br>Italia (2)<br>Anno pubblicazione<br>1985 (1)<br>2022 (1) |                           |              |        |            |           |        |
|                                                                                | Lucrezio e<br>l'epicureismo<br>boyance pierre<br>Monografia a stampa | Monografia a stampa<br>Boyance, Pierre<br>Lucrezio e l'epicureismo<br>Brescia : Paideia, 1985                                                                                                    | / Pierre Boyanci ; edizione italiai                                                                                 | na a cura di Alberto Grilli                                    | -                                                                                                    |                           |              |        |            |           |        |
|                                                                                |                                                                      | Copie: 1 Prestiti: 0 Pr                                                                                                    | renotazioni: <b>O</b> Prenota                                                                                       |                                                                |                                                                                                    |                           |              |        |            |           |        |

Schermata di richiesta di conferma prenotazione. Per confermare premere di nuovo «prenota»

🔠 🔎 🖬 🔘 😋 🔚 🗃 🛸 🖉 🖤 🖉 🔛 🚺

^ G ♥ ♠ ♥ 19:50 1

20°C Nuvoloso

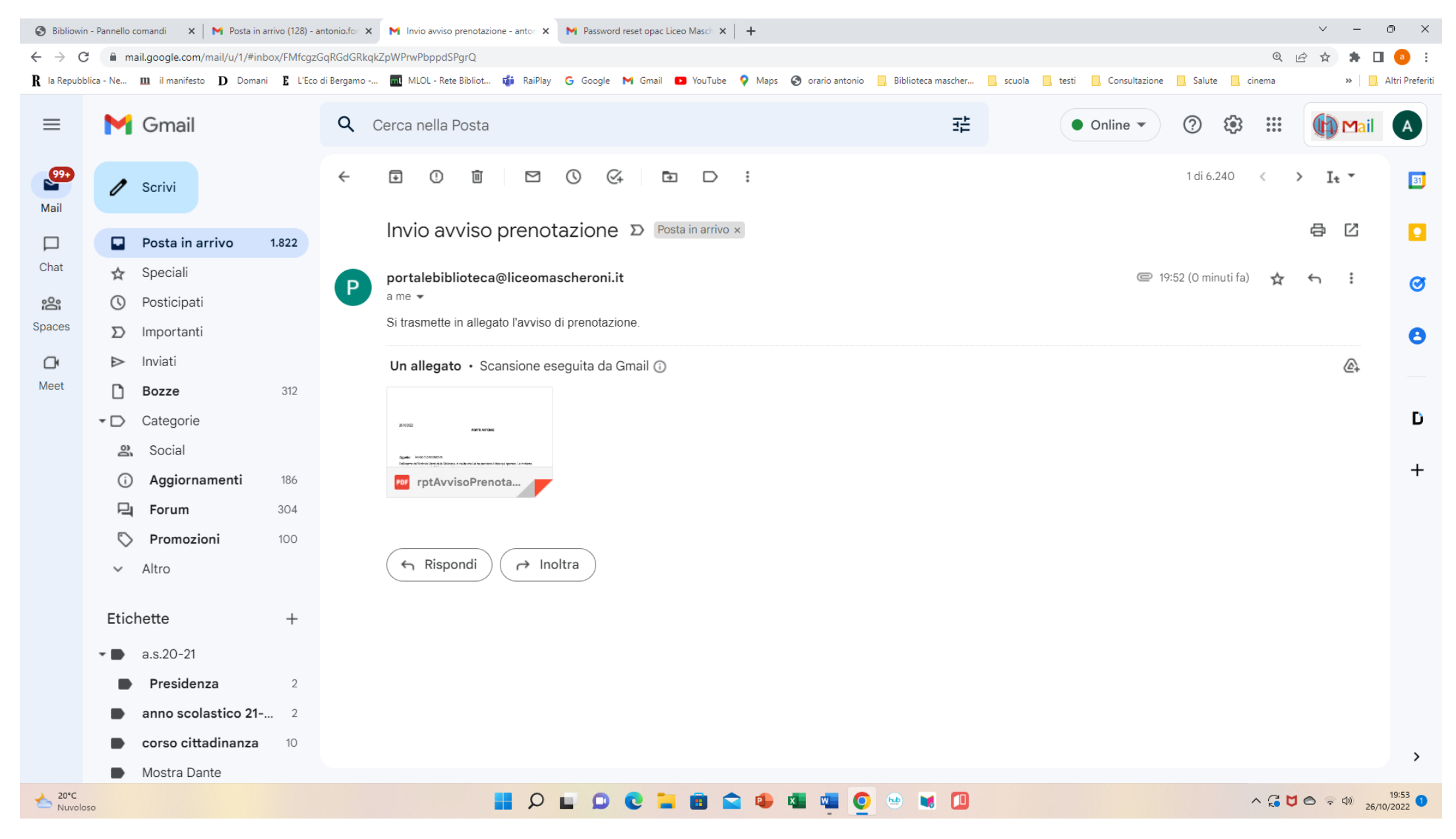

Quando il libro prenotato rientrerà dal prestito, il sistema invierà immediatamente all'utente una mail di avviso

| 6 | Bibliowin   | - Pannello d | comandi 🗙 🛛 🎽 Posta       | in arrivo (128) - antonio.for | × Invio avviso prenotazione - antor | 🗙 🎽 Password reset opac Liceo Masch 🗙    | +                             |                         |                  |               |              |        | $\sim$ | -                    | o x             |
|---|-------------|--------------|---------------------------|-------------------------------|-------------------------------------|------------------------------------------|-------------------------------|-------------------------|------------------|---------------|--------------|--------|--------|----------------------|-----------------|
| < | - > C       | â m          | ail.google.com/mail/u/1/# | inbox/FMfcgzGqRGdGR           | kqkZpWPrwPbppdSPgrQ?projector=1&    | kmessagePartId=0.1                       |                               |                         |                  |               |              | Ð      | ₽ \$   | * 0                  | a :             |
| B | la Repubbli | ica - Ne     | 🏛 il manifesto 🏾 D Don    | nani 🗜 L'Eco di Bergamo       | 📶 MLOL - Rete Bibliot 🎁 RaiPl       | Yay G Google 🍽 Gmail 💶 YouTube           | 💡 Maps 🚷 orario antonio       | Biblioteca mascher      | 📙 scuola 📃 testi | Consultazione | 📙 Salute 📙 d | tinema |        | »   <mark> </mark> , | Altri Preferiti |
|   |             |              |                           | ٩                             | Cerca nella Posta                   |                                          |                               | 琣                       |                  | Online 🔻      |              |        |        | Mail                 |                 |
|   | 99+<br>Mail | 1            |                           | ÷                             |                                     |                                          |                               |                         |                  |               |              |        | > It   | •                    |                 |
|   |             |              |                           | 1.822                         |                                     |                                          |                               |                         |                  |               |              |        |        |                      |                 |
|   |             |              |                           |                               |                                     |                                          |                               |                         |                  | <b>C</b> 19   |              |        |        |                      | ~               |
|   |             |              |                           | P                             | 06/40/0000                          |                                          |                               |                         |                  |               |              |        |        |                      |                 |
| S |             |              |                           |                               | 20/10/2022                          |                                          | FORTE ANTONIO                 |                         |                  |               |              |        |        |                      | 8               |
|   | o           |              |                           |                               |                                     |                                          |                               |                         |                  |               |              |        |        |                      |                 |
|   |             | D            |                           | 312                           |                                     |                                          |                               |                         |                  |               |              |        |        |                      |                 |
|   |             | -D           |                           |                               |                                     |                                          |                               |                         |                  |               |              |        |        |                      | D               |
|   |             |              |                           |                               | <b>Oggetto:</b> Avviso di p         | prenotazione                             |                               |                         |                  |               |              |        |        |                      |                 |
|   |             |              | Aggiornamenti             | 186                           | Dall'esame dell'Archivio            | o Utenti della Biblioteca. ci risulta ch | ne Lei ha prenotato il titolo | qui riportato. La invit | tiamo.           |               |              |        |        |                      | +               |
|   |             |              | Forum                     | 304                           | pertanto, a recarsi press           | so la Biblioteca per ritirarlo.          |                               | 1                       | ,                |               |              |        |        |                      |                 |
|   |             |              |                           | 100                           |                                     |                                          |                               |                         |                  |               |              |        |        |                      |                 |
|   |             |              |                           |                               |                                     |                                          |                               |                         |                  |               |              |        |        |                      |                 |
|   |             |              |                           |                               | Biblioteca Titolo                   |                                          |                               | Prenotato il            |                  |               |              |        |        |                      |                 |
|   |             |              |                           |                               | I MAS De rerum natura               | a di Lucrezio                            |                               | 26/10/2022              |                  |               |              |        |        |                      |                 |

- II 🔎 🖬 🔍 🖬 🖬 🕋 🕸 🖏 👰 😁 🐱 🗍

∧ G ♥ ♠ ↔ 19:53 26/10/2022 **1** 

Il messaggio di avviso allegato alla mail

Presidenza

20°C Nuvoloso

anno scolastico 21-... 2
 corso cittadinanza 10